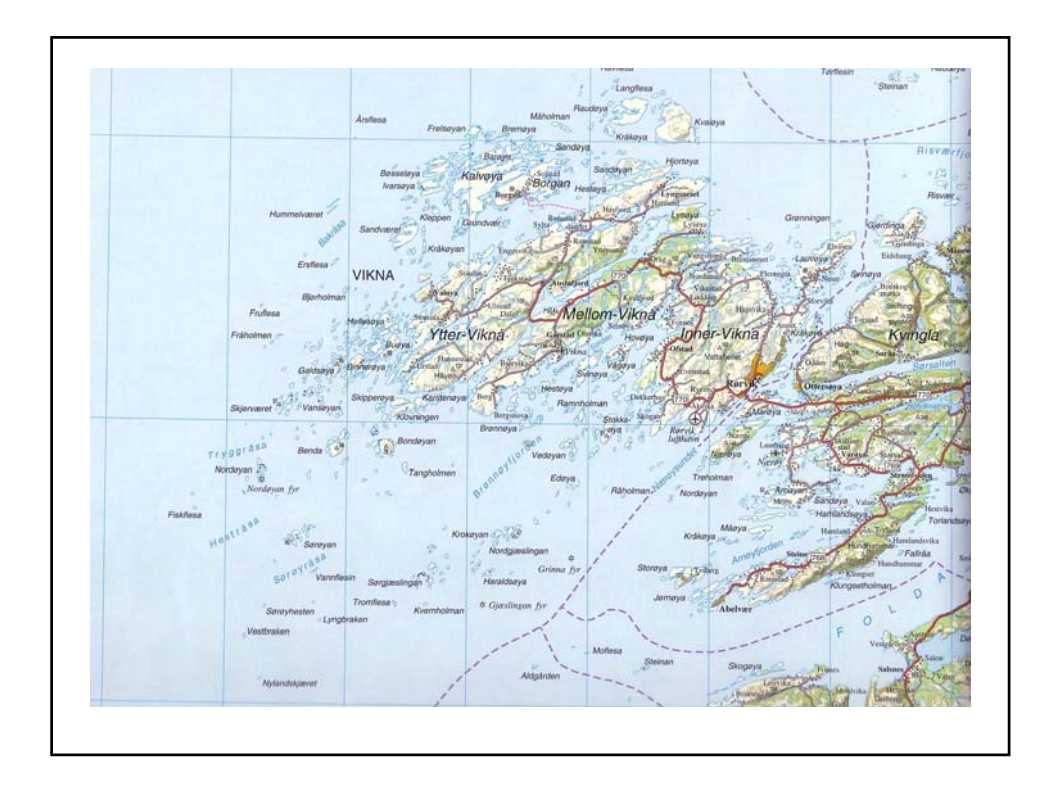

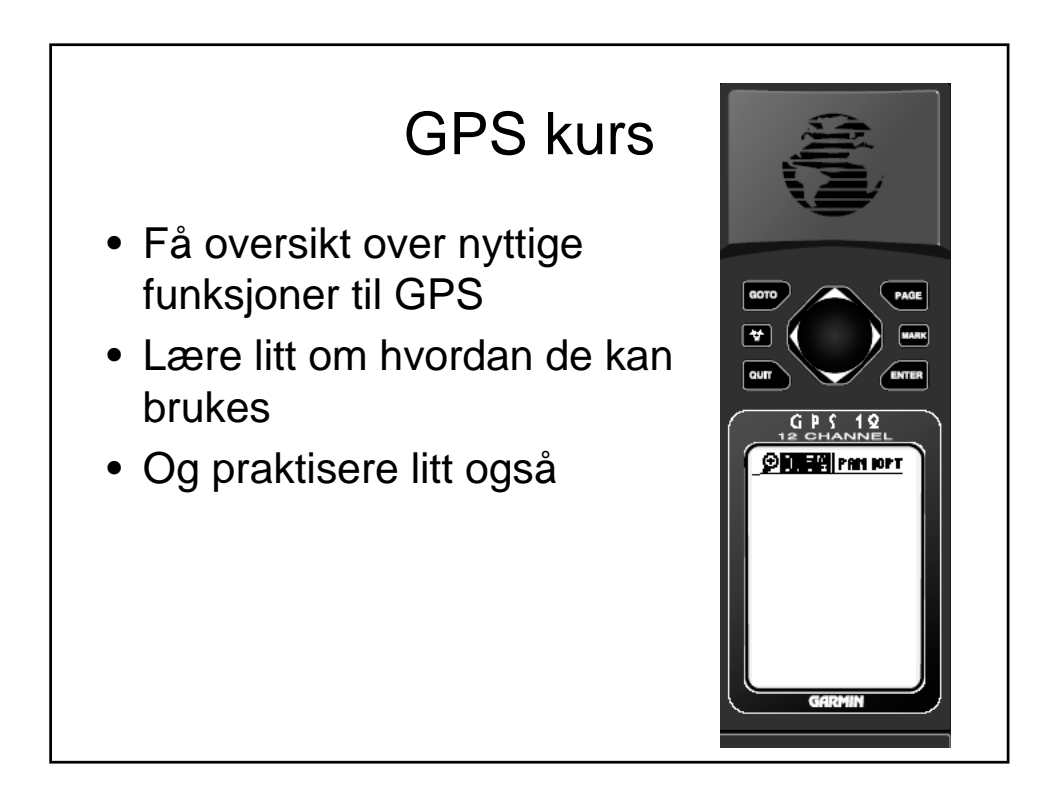

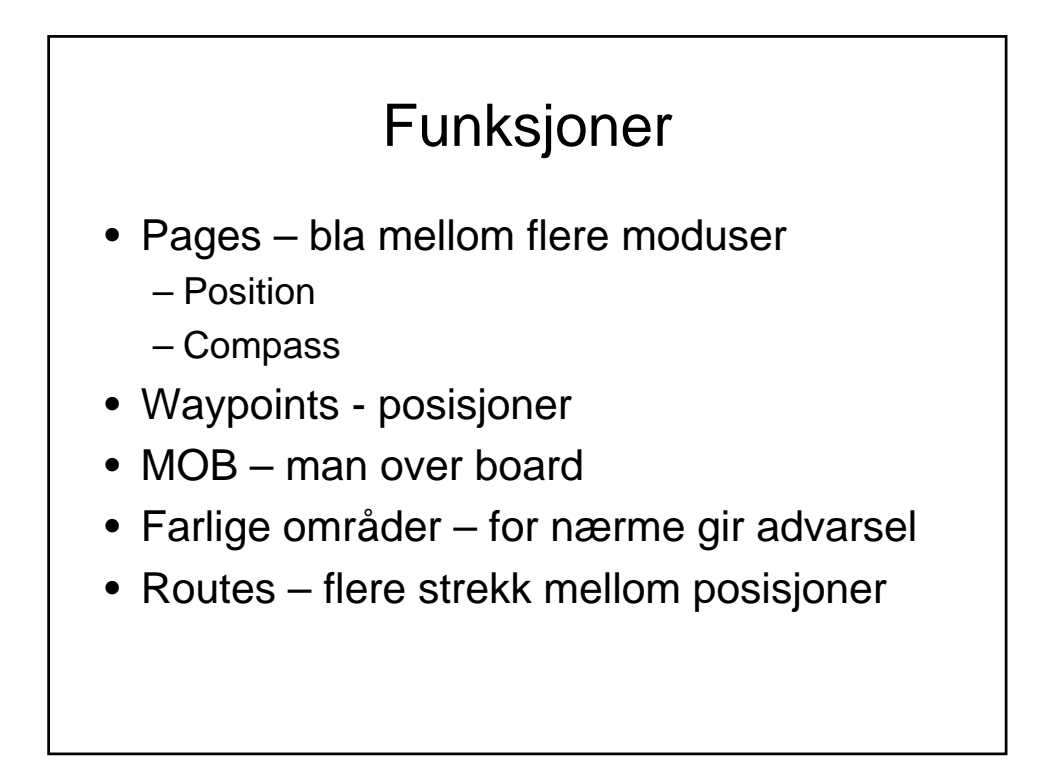

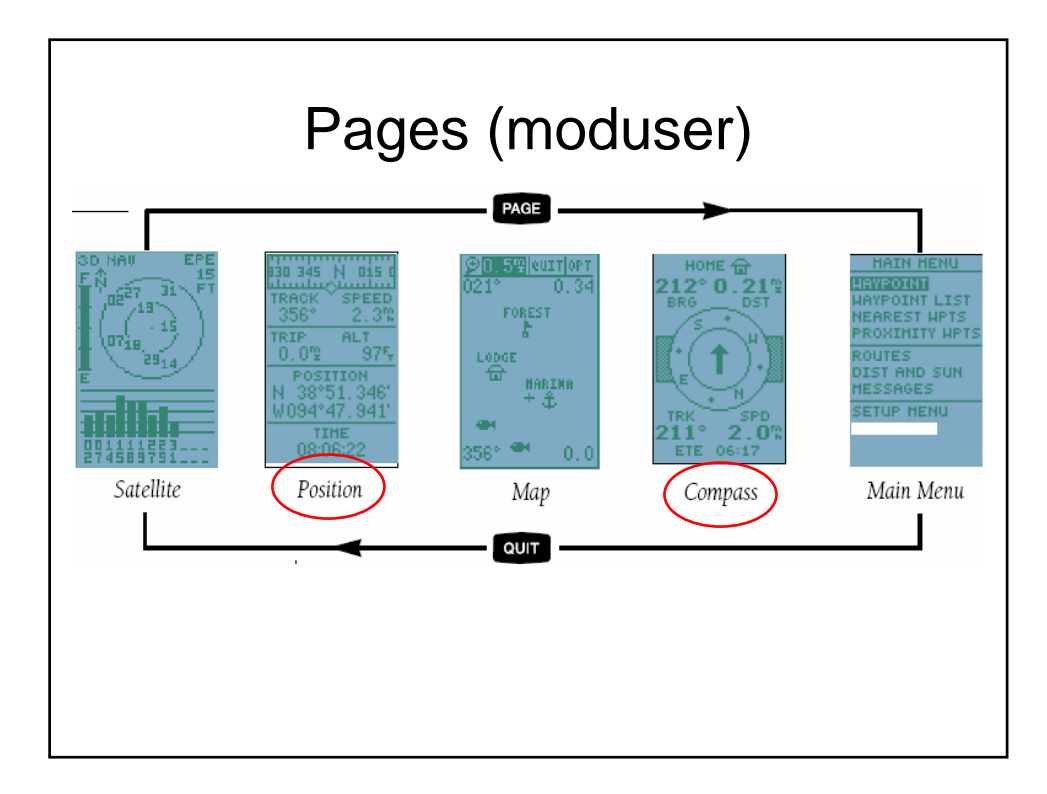

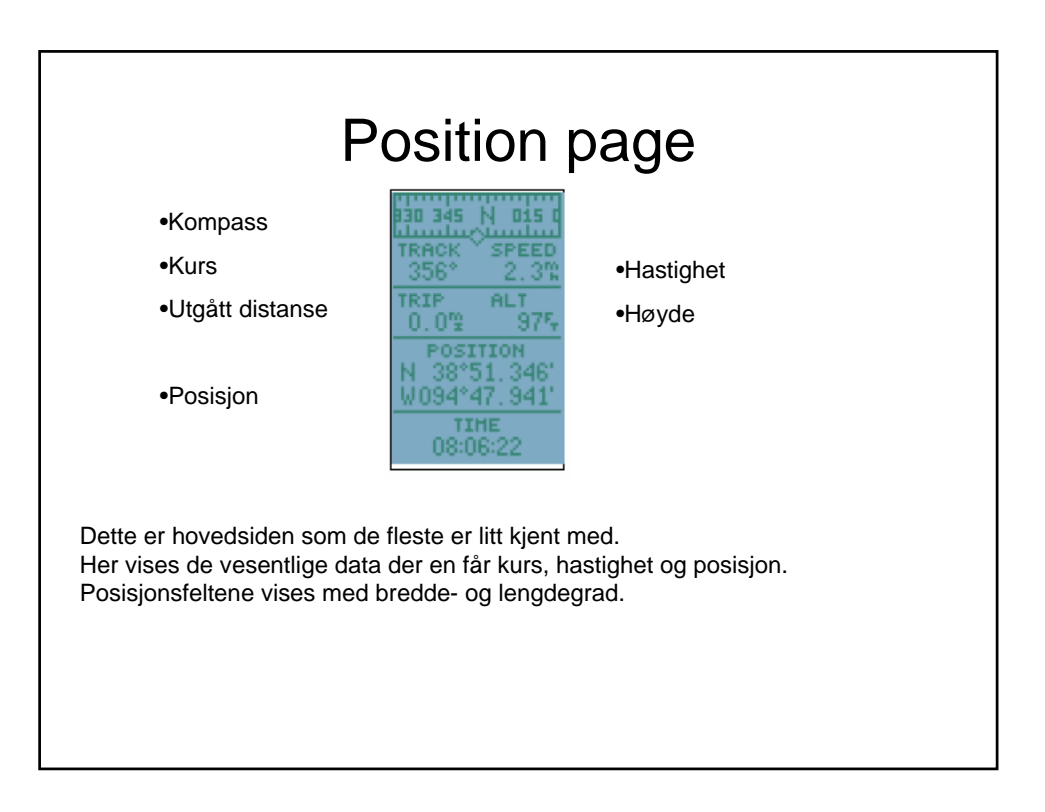

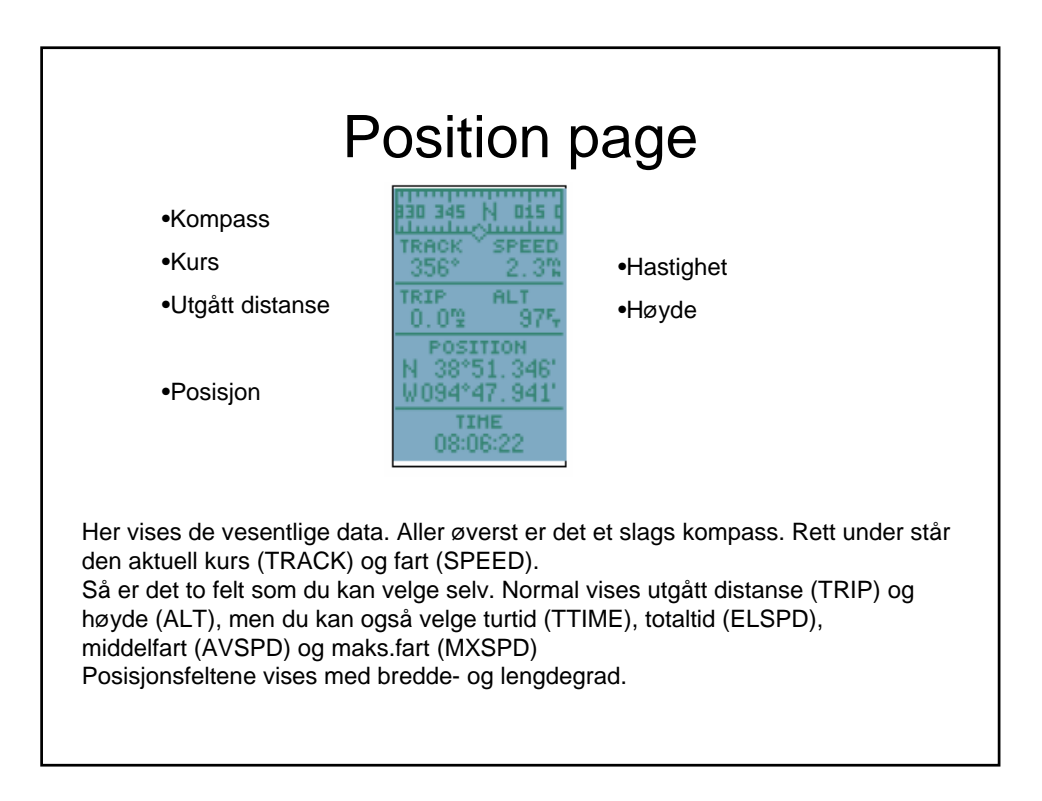

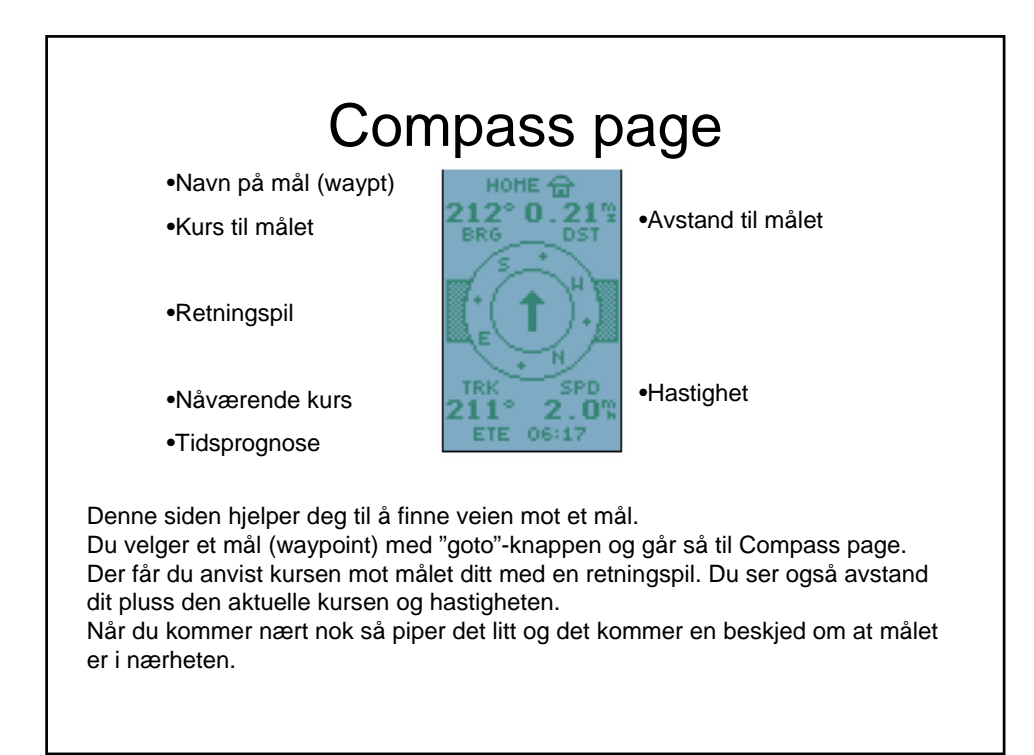

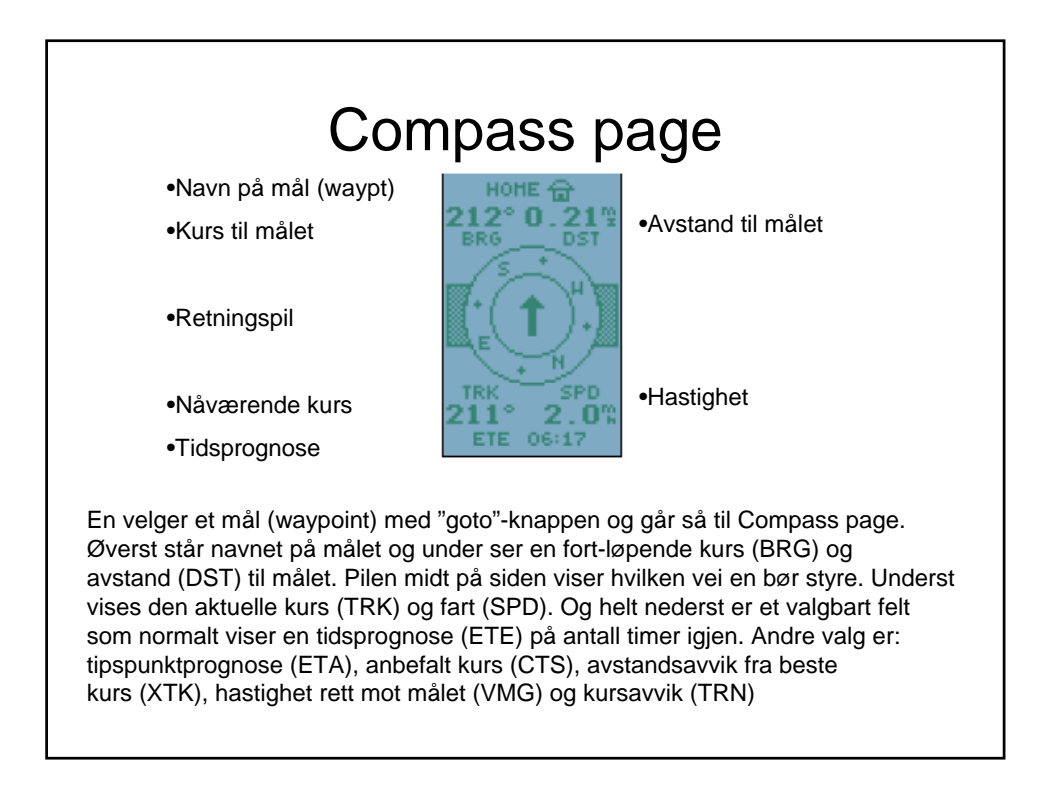

## Waypoint

Navn på mål (waypt)

Posisjon

•Når er det lagt inn

•Relativt fra waypt

Kurs/distanse

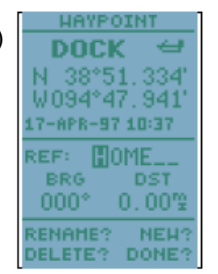

Legge inn nåværende posisjon: Trykk "mark"-knappen og den blir lagret som 'xxx' i waypt-listen, og du kan angi evt. rute også.

Legge inn ny posisjon: Gå til **Main menu**, velg **waypoint**, og velg så "new?". Gi et navn, velg bokstavene med opp/ned-piltastene og trykk så "enter". To måter å gi posisjon:

**Direkte** - gå til posisjons-feltet, trykk "enter", gi posisjon siffer for siffer, avslutt med 2x"enter"

**Relativ** - gå til "ref"-feltet, velg referanseposisjon og gi kurs (BRG) og avstand (DST) til den nye posisjonen.

## <section-header><section-header><section-header><text><text><section-header><text>

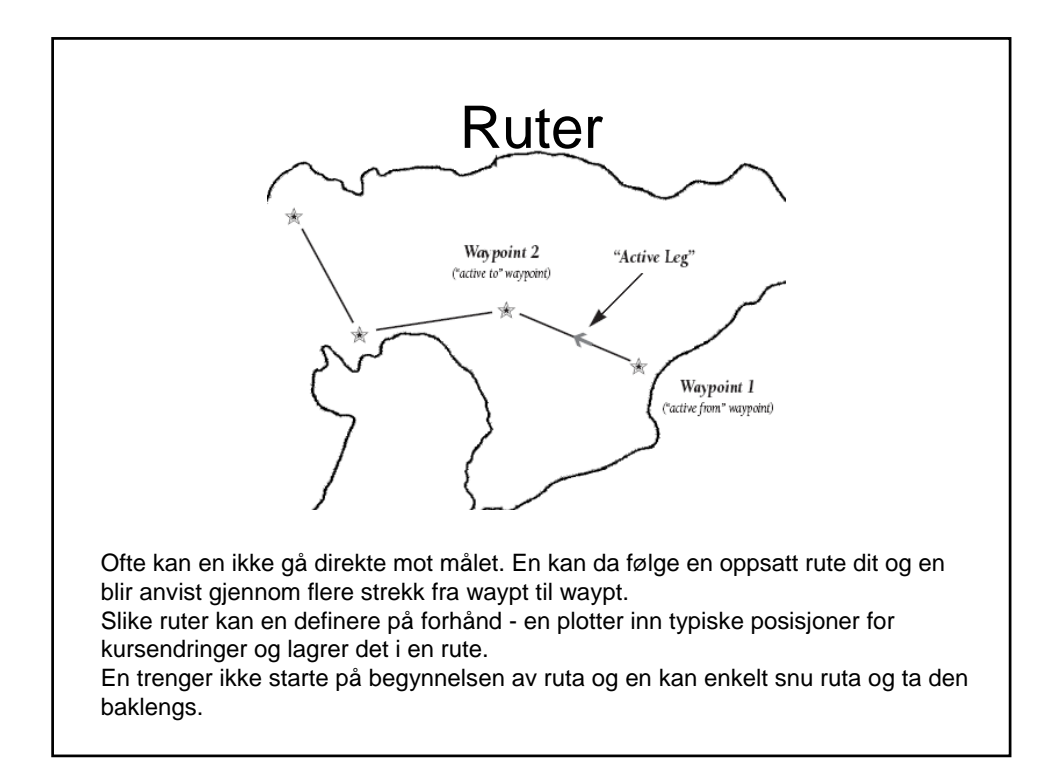

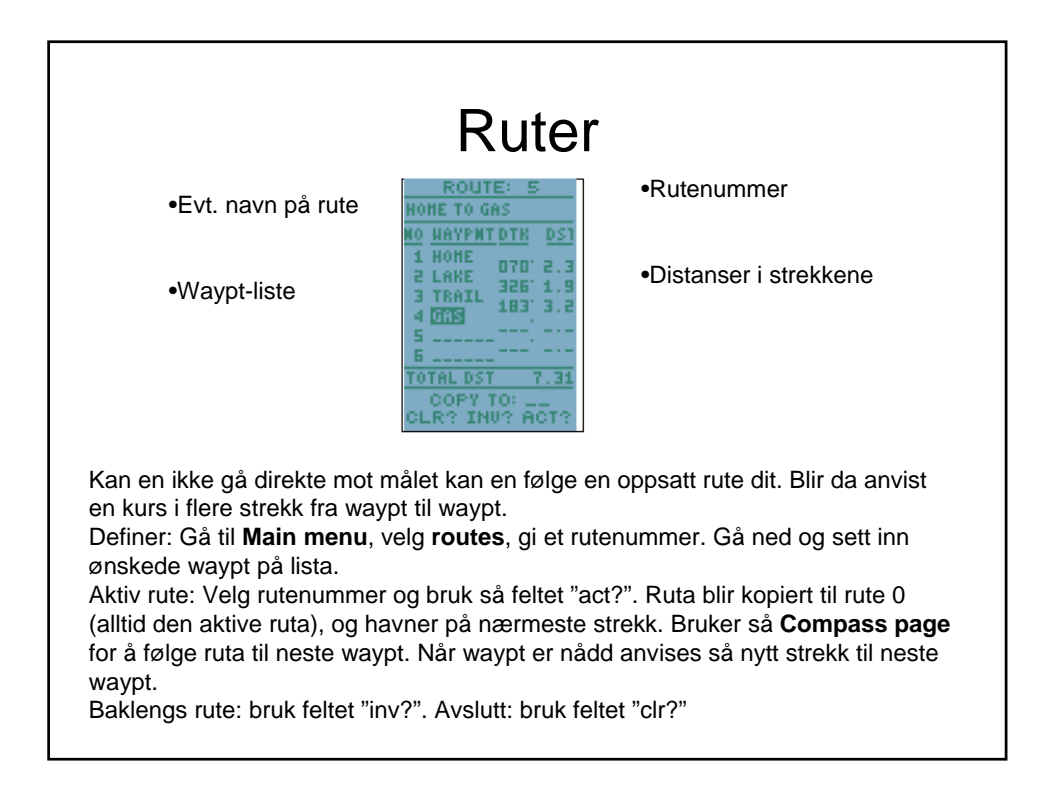